# HOW TO REQUEST EVALUATOR ROLE

The steps for Request evaluator role on the website . Here's a simple guide: role on the website . Here's a simple guide:

A.Click "Request evaluator role" Tab on the Left .

| IPC Gate               | E Home Contact               | Q | × | 🕞 Logout |
|------------------------|------------------------------|---|---|----------|
| 🙆 Malak                | Home<br>Westome Malak Kamalt |   |   |          |
| Search Q               |                              |   |   |          |
| 🛎 Program <            |                              |   |   |          |
| 🖻 Workshop 🔍           |                              |   |   |          |
| 📩 Research 🛛 👻         |                              |   |   |          |
| My Research            |                              |   |   |          |
| Submit Research        |                              |   |   |          |
| Request Evaluator Role |                              |   |   |          |
| Certificate            |                              |   |   |          |
|                        |                              |   |   |          |
|                        |                              |   |   |          |
|                        |                              |   |   |          |
|                        |                              |   |   |          |
|                        |                              |   |   |          |
|                        |                              |   |   |          |
|                        |                              |   |   |          |
|                        |                              |   |   |          |
|                        |                              |   |   |          |

B.Choose the evaluator role you want to be. role you want to be.

| HPC Gate               |                          |                                                                   | Q ) | Ħ ( | 🕪 Logout | ٦ |
|------------------------|--------------------------|-------------------------------------------------------------------|-----|-----|----------|---|
| Malak                  |                          | Research                                                          |     |     |          |   |
| Search Q               |                          | Register as Research Evaluator                                    |     |     |          |   |
| 🛎 Program <            |                          | Specify the type of research evolution that you are willing to do |     |     |          |   |
| 🖻 Workshop <           |                          | 📧 Research online Evaluator<br>🐑 Research Onsite Evaluator        |     |     |          |   |
| Ny Research            |                          | I confirm holding master degree or above. Submit                  |     |     |          |   |
| Submit Research        |                          |                                                                   |     |     |          |   |
| Request Evaluator Role |                          |                                                                   |     |     |          |   |
| Certificate            |                          |                                                                   |     |     |          |   |
|                        |                          |                                                                   |     |     |          |   |
|                        |                          |                                                                   |     |     |          |   |
|                        |                          |                                                                   |     |     |          |   |
|                        |                          |                                                                   |     |     |          |   |
|                        |                          |                                                                   |     |     |          |   |
|                        |                          |                                                                   |     |     |          |   |
|                        |                          |                                                                   |     |     |          |   |
|                        |                          |                                                                   |     |     |          |   |
|                        |                          |                                                                   |     |     |          |   |
|                        |                          |                                                                   |     |     |          |   |
|                        |                          |                                                                   |     |     |          |   |
|                        | Copyright © 2023 Edutech | <b>, KSAU-HS</b> .All Rights Reserved.                            |     |     |          |   |
|                        |                          |                                                                   |     |     |          | < |

### C.For the online evaluator , choose Research Online Evaluator.

| HPC Gate                        | E Home Contact                                                    | Q 💢 😝 Logout |
|---------------------------------|-------------------------------------------------------------------|--------------|
| Malak                           | Research                                                          |              |
| h Q                             | Register as Research Evaluator                                    |              |
| Yrogram K                       | Specify the type of research evolution that you are willing to do |              |
| forkshop <                      | Research online Evaluator     Research online Evaluator           |              |
| esearch 👻                       | I confirm holding master degree or above.                         |              |
| search                          | Submit                                                            |              |
| t Hesearch<br>st Evaluator Role |                                                                   |              |
| ertificate                      |                                                                   |              |
|                                 |                                                                   |              |
|                                 |                                                                   |              |
|                                 |                                                                   |              |
|                                 |                                                                   |              |
|                                 |                                                                   |              |
|                                 |                                                                   |              |
|                                 |                                                                   |              |
|                                 |                                                                   |              |
|                                 |                                                                   |              |
|                                 |                                                                   |              |
|                                 |                                                                   |              |
|                                 |                                                                   |              |
|                                 | Copyright © 2023 Edutech, KSAU-HS All Rights Reserved.            |              |

### D.For the Onsite evaluator , choose Research Onsite Evaluator.

| HPC Gate               | Home Contact                                                           | Q ) | ¢ ( | Dogout |
|------------------------|------------------------------------------------------------------------|-----|-----|--------|
| 🙆 Malak                | Research                                                               |     |     |        |
| Saurch 0               | Register as Research Evaluator Buck                                    |     |     |        |
| All Program            | Sociefy the type of research evolution that you are willing to do      |     |     |        |
| Workshop K             | Research online Evaluator                                              |     |     |        |
| 📩 Research 👻           | Research Onsite Evaluator     Iconfirm holding master degree or above. |     |     |        |
| My Research            | Submit                                                                 |     |     |        |
| Submit Research        | _                                                                      |     |     |        |
| Request Evaluator Role |                                                                        |     |     |        |
| Certificate            |                                                                        |     |     |        |
|                        |                                                                        |     |     |        |
|                        |                                                                        |     |     |        |
|                        |                                                                        |     |     |        |
|                        |                                                                        |     |     |        |
|                        |                                                                        |     |     |        |
|                        |                                                                        |     |     |        |
|                        |                                                                        |     |     |        |
|                        |                                                                        |     |     |        |
|                        |                                                                        |     |     |        |
|                        |                                                                        |     |     |        |
|                        |                                                                        |     |     |        |
|                        |                                                                        |     |     |        |
|                        |                                                                        |     |     |        |
|                        | Copyright © 2023 Edutech, KSAU-HS All Rights Reserved.                 |     |     |        |

E.To be both you can choose Research Online Evaluator & Research Onsite Evaluator.

## F. Confirm then click submit.

Then the admin will accept the request so wait for the confirmation email.

| ĺ  | 🛟 HPC Gate             | = | Home | Contact |                                                                        | Q | ж | (+ Logout |
|----|------------------------|---|------|---------|------------------------------------------------------------------------|---|---|-----------|
|    | Malak                  |   |      |         | Research                                                               |   |   |           |
|    | Search Q               |   |      |         | Register as Research Evaluator Back                                    |   |   |           |
|    | 🛎 Program <            |   |      |         | Specify the type of research evolution that you are willing to do      |   |   |           |
| I  | 🖻 Workshop 🔍 📢         |   |      |         | C Research online Evaluator                                            |   |   |           |
| l  | 🏥 Research 🗸 👻         |   |      |         | Research Onsite Evaluator     Iconfirm holding master degree or above. |   |   |           |
|    | My Research            |   |      |         | Submit                                                                 |   |   |           |
| I  | Submit Research        |   |      |         |                                                                        |   |   |           |
|    | Request Evaluator Role |   |      |         |                                                                        |   |   |           |
| .1 | 🚔 Castificata          |   |      |         |                                                                        |   |   |           |

|                                      |  | •       | • |
|--------------------------------------|--|---------|---|
|                                      |  | • •     |   |
|                                      |  |         |   |
|                                      |  | <br>• • | 0 |
| ttps://hpcgate.ksau-hs.edu.sa/Homein |  |         | 0 |

#### hpcgate.ksau-hs.edu.sa